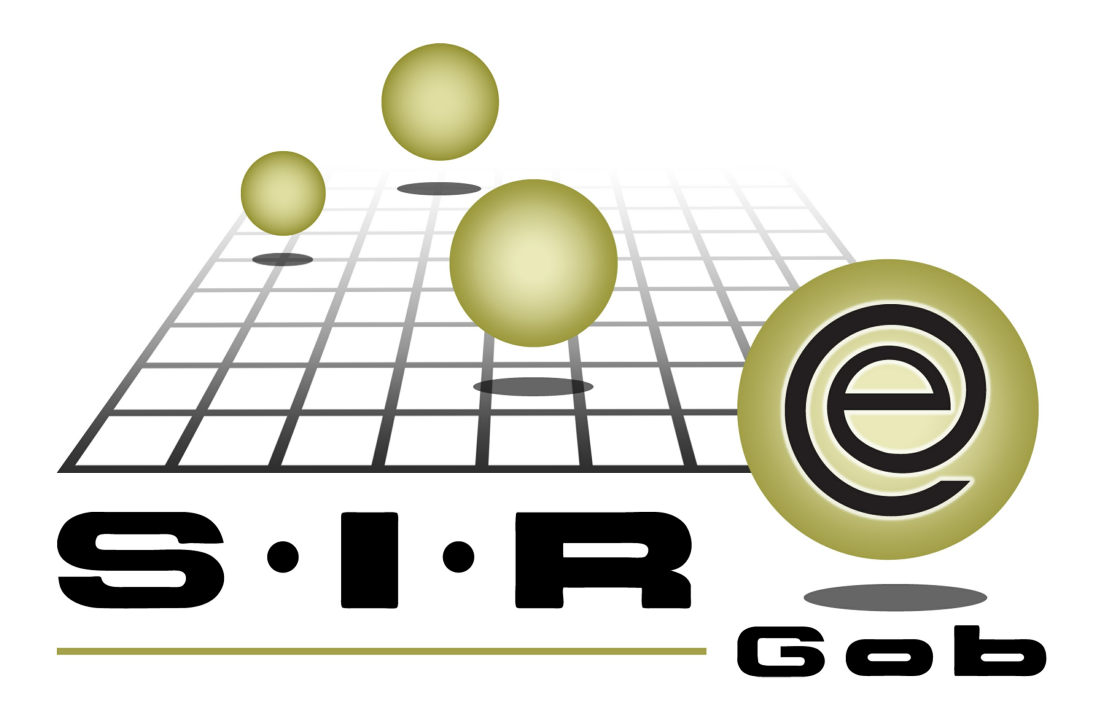

# Guía rápida de procesos SIAFEV 2.0

# **GRP SIAFEV 2.0** Plataforma Integral de Gestión Gubernamental

El presente documento tiene por objetivo apoyar en el conocimiento de SIAFEV 2.0 en cada uno de sus subproductos y módulos, por lo tanto algunas recomendaciones y explicaciones se reiteran o repiten en cada apartado, consideramos este documento para ser estudiado por capítulo o bien como referencia de cada módulo.

# Tabla de contenidos

| 1. Depósitos a terceros                   |       | • • | • • | •   | • • | • • | • • | •   | • • | • • | •   | • • | • • | • | • • | • | • • | • | • • | •   | • • | •   | • • | · | 4 |
|-------------------------------------------|-------|-----|-----|-----|-----|-----|-----|-----|-----|-----|-----|-----|-----|---|-----|---|-----|---|-----|-----|-----|-----|-----|---|---|
| 1.1. Depósitos y pagos a terceros · · · · | •••   | • • | • • | • • | •   | • • | • • | • • | •   | • • | • • | •   | • • | • | • • | • | • • | - | • • | • • | • • | • • |     | • | 5 |
| 1.1.1. Ingresar al módulo                 | •••   | • • | • • | • • | •   | • • |     | • • | •   | • • | • • | •   |     | • | • • | • | ••• | • | • • | • • | • • | • • | • • | • | 5 |
| 1.1.2. Insertar un pago a un tercero      | • •   | • • | • • | • • | •   | • • |     | • • | •   | • • | • • | •   |     | • | • • | • | ••• | • | • • | • • | • • | • • | • • | • | 7 |
| 1.1.2.1. Autorizar operación · ·          |       | • • | • • | •   | • • |     | • • | • • | •   | • • | • • | •   | • • | • |     | • | • • | • |     | •   | • • | •   |     | 2 | 0 |
| 1.1.2.3. Cobrar depósito · · ·            | • • • | • • |     | •   | • • | • • | • • | •   | • • |     | •   | • • | • • | • | • • | • |     | • |     | •   |     | •   | • • | 2 | 2 |
| 1.1.2.2. Impresión de registro            |       |     | • • | •   |     |     | • • | • • | •   |     | • • | •   | • • | • | • • | • | ••• | • |     | •   |     | •   |     | 2 | 6 |

## 1. Depósitos a terceros

Descripción: En este proceso, el usuario capturará el depósito que se le realizará al beneficiario. Dentro de la plataforma este proceso se podrá visualizar desde el módulo "Depósitos y pagos a terceros".

Las pantallas que se presentan a continuación, contienen botones y operaciones de uso general.

#### 1.1. Depósitos y pagos a terceros

En el módulo el usuario podrá realizar un depósito a un beneficiario mediante un tercero, este depósito podrá ser por pago de algún impuesto, servicio o cumplimiento de alguna cuota a realizar periódicamente.

#### 1.1.1. Ingresar al módulo

Para ingresar al módulo, el usuario deberá dar clic sobre "Depósitos y pagos a terceros" cuya ruta será:

Procedimientos » Operaciones generales » Depósitos y pagos a terceros.

| 55 S.I.R.E.GOB. Software cliente windows 14,0027           |                                               |                                                                                                    | _ = × |
|------------------------------------------------------------|-----------------------------------------------|----------------------------------------------------------------------------------------------------|-------|
| Sistema integrador de recursos electrónicos gubernan       | nentales 💐 🗸                                  |                                                                                                    |       |
| Procedimientos Catálogos Auxiliares                        | Miscelánea PbR Contabilidad Presupuestos      | Servicios Consulta Elecutiva                                                                                                    |       |
|                                                            |                                               |                                                                                                    |       |
|                                                            | - 🌇 🖓 🖓 🖓 🖓 🖓 🖉 💆                             |                                                                                                    |       |
| Ingresos 🦣 🚬 🚽 Compras 🍕 💝 🚽                               | Pedidos de 🧏 🗊 🚽 Cuentas 🚡 🚟 🚣                | - 5 -                                                                                                    |       |
| Contribuyentes U. Resp                                     | Proveedores Operaciones generales             | Deudores Herramientas                                                                                                    |       |
| Operaciones generales                                      |                                               |                                                                                                    |       |
| Sobre pedidos                                              | Requerimientos                                | 🐂 Envío de mercancía                                                                                                    |       |
| 🚛 Ruteo de entrega                                         | 🙊 Ruteo de cobranza                           | Factura del día                                                                                                    |       |
| Operaciones afectadas en distinta fecha                    | Orden de pago                                 | Contra recibos                                                                                                    | a     |
| Requerimiento de anticipo                                  | Participaciones                               | Depósitos y pagos a terceros                                                                                                    | 9     |
| Publicar / Procesar operaciones                            | Aportaciones                                  |                                                                                                    | ob    |
| Nómina                                                     | -                                             |                                                                                                    |       |
| Operaciones de nómina                                      | 🌠 Reintegros de nómina                        | 👔 Generar órdenes de pago de nómina                                                                                                    |       |
| Pagar nómina                                               |                                               | _                                                                                                    |       |
| Folios de autorización                                     |                                               |                                                                                                    |       |
| Catálogo de acrónimos                                      | Catálogo de tipos de folio de autorización    | Visor de folios de autorización                                                                                                    |       |
| Configuración de operaciones por tipo de folio de autoriza | ción                                          |                                                                                                    |       |
| Mercancía interna                                          |                                               |                                                                                                    |       |
| 👳 Recepción de mercancía interna                           | Solicitud de movimientos de mercancía interna | 🔫 Movimientos de mercancía interna                                                                                                    |       |
| Transferencia de mercancía interna                         | 🂊 Donativos en especie                        | 💦 Resguardos de activo fijo                                                                                                    |       |
| 🦝 Visor artículos internos y resguardos                    | S Actualización por avalúo                    |                                                                                                    | -     |
|                                                            |                                               | A DESCRIPTION OF THE OWNER OF THE OWNER OWNER OF THE OWNER OF THE OWNER OF THE OWNER OF THE OWNER OF THE OWNER OF THE OWNER OF THE OWNER OF THE OWNER OF THE OWNER OF THE OWNER OF THE OWNER OF THE OWNER OF THE OWNER OF THE OWNER OF THE OWNER OF THE OWNER OF THE OWNER OF THE OWNER OF THE OWNER OF THE OWNER OWNER OF THE OWNER OWNER OWNER OWNER OWNER OWNER OWNER OWNER OWNER OWNER OWNER OWNER OWNER OWNER OWNER OWNER OWNER OWNER OWNER OWNER OWNER OWNER OWNER OWNER OWNER OWNER OWNER OWNER OWNE |       |
|                                                            |                                               |                                                                                                    |       |
| CAPS NUM SCRL I                                            | INS Administrador                             | Fecha actual:28/07/2017 Fecha sistema:28/07/2017 SO: WXP (Admir                                                                                                    |       |

6

Al dar clic sobre la opción antes señalada, la Plataforma mostrará la pantalla "Listado de depósitos y pagos a terceros":

| 📴 Listado de depósitos y pagos a terceros - S.I.R.E.GOB. Software cliente windows 14.0027 💶 📼 🗙 |                                                                 |                        |                             |                        |                   |                               |                    |                 |  |  |  |
|-------------------------------------------------------------------------------------------------|-----------------------------------------------------------------|------------------------|-----------------------------|------------------------|-------------------|-------------------------------|--------------------|-----------------|--|--|--|
| Sistema integrador de re                                                                        | Sistema integrador de recursos electrónicos gubernamentales 🚳 🕢 |                        |                             |                        |                   |                               |                    |                 |  |  |  |
| Procedimientos                                                                                  | Catélogos Auviliares                                            | Miscelánea PhR         | Contabilidad Presu          | nuestos Servicios      | Consulta Fiecut   |                               |                    |                 |  |  |  |
| RIGHE HOCCUMUCTUS                                                                               |                                                                 |                        |                             |                        |                   |                               |                    |                 |  |  |  |
| 💦 🔊 🚔 🖄                                                                                         | - 🦓 🐇 📥 -                                                       | - 🤼 🚮 🕉                | 1 🗶 🖫                       | i 📼 🛋 🛛 🐻 🖆            | . 🔜 🌑 🔶           |                               |                    |                 |  |  |  |
| Ingresos 🦣 📑 🚽                                                                                  | Compras 🤣 💥 🚊                                                   | Pedidos de   🥳 📑       | Cuentas                     | a 🚄 👌 🦉 🛓              |                   |                               |                    |                 |  |  |  |
| Contribuventes                                                                                  | II Resp                                                         | Proveedores            | Dispersiones gen            | erales Deudores        | Herramientas      |                               |                    |                 |  |  |  |
| 🔺 Listado de denósitos y n                                                                      | agos a terceros X                                               |                        |                             |                        |                   |                               |                    |                 |  |  |  |
| Estado de debrasios à baitios e terceiros 💌                                                     |                                                                 |                        |                             |                        |                   |                               |                    |                 |  |  |  |
| <u>A</u> rchivo <b>*</b>                                                                        |                                                                 |                        |                             |                        |                   |                               |                    |                 |  |  |  |
| I C C C C C C C C                                                                               | >1 +                                                            | 🗞 💙 🎇 🕯                | 3 🗙                         |                        |                   |                               |                    |                 |  |  |  |
| Arrastrar un encahezado de                                                                      | columpa aquí para agrupar por                                   | esa columna            |                             |                        |                   |                               |                    | <b>^</b>        |  |  |  |
| -                                                                                               |                                                                 |                        |                             |                        |                   |                               |                    |                 |  |  |  |
| Clave de depósito                                                                               | Estatus de pago/cobro                                           | Referencia             | Estatus                     | Fecha de operación     | Cve. Acreedor     | Nom. Acreedor                 | Tipo de pago       | Desc. Tipo c    |  |  |  |
| 243                                                                                             | COBRADO                                                         | 0179                   | AUTORIZADO                  | 12/06/2017 -           | 0002711 🔊         | SECRETARIA DE EDUCACION       | 1 🔊                | IMPUESTOS       |  |  |  |
| 244                                                                                             | COBRADO                                                         | 0180                   | AUTORIZADO                  | 12/06/2017 -           | 0002711 20        | SECRETARIA DE EDUCACION       | 1 24               | IMPUESTOS       |  |  |  |
| 245                                                                                             | COBRADO                                                         | 0181                   | AUTORIZADO                  | 12/06/2017 -           | 0002711 20        | SECRETARIA DE EDUCACION       | 1 24               | IMPUESTOS       |  |  |  |
| 246                                                                                             | COBRADO                                                         | 0182                   | AUTORIZADO                  | 12/06/2017 -           | 0002711 🔊         | SECRETARIA DE EDUCACION       | 1 24               | IMPUESTOS       |  |  |  |
| 247                                                                                             | COBRADO                                                         | 0183                   | AUTORIZADO                  | 12/06/2017 -           | 0002711           | SECRETARIA DE EDUCACION       | 1 ज्य              | IMPUESTOS       |  |  |  |
| 248                                                                                             | COBRADO                                                         | 0184                   | AUTORIZADO                  | 12/06/2017 -           | 0002711 🔊         | SECRETARIA DE EDUCACION       | 1 🔊                | IMPUESTOS       |  |  |  |
| 249                                                                                             | COBRADO                                                         | 0185                   | AUTORIZADO                  | 12/06/2017 -           | 0002711 🔊         | SECRETARIA DE EDUCACION       | 1 🔊                | IMPUESTOS       |  |  |  |
| 250                                                                                             | COBRADO                                                         | 0186                   | AUTORIZADO                  | 12/06/2017 -           | 0002711 🔊         | SECRETARIA DE EDUCACION       | 1 জা               | IMPUESTOS       |  |  |  |
| ₩ ₩ 4 253 de 253 → >>                                                                           |                                                                 | IN191                  | AUTORIZADO                  | 14/06/2017             | 0002733 20        | INSTITUTO VERACEUZANO DE      | 4 7                | NSTITUTO I      |  |  |  |
| Depósitos ordenados por                                                                         | clave                                                           |                        |                             |                        |                   |                               | Inicio             | 🔵 Final 🔵       |  |  |  |
|                                                                                                 |                                                                 |                        |                             |                        |                   |                               | No. <u>M</u> áx. I | Mov.: 1000      |  |  |  |
| <u>1</u> Clave de depósito <u>2</u> . Cla                                                       | ve de depósito/Fecha de operac                                  | ión 3. U. Resp 4. Fech | a de operación 5. Consultar | depósito de pago a ter | ceros             |                               | 😨 Obtener por úl   | timos registros |  |  |  |
| Clave de denósito:                                                                              |                                                                 |                        |                             |                        |                   |                               |                    |                 |  |  |  |
| oraze de deposito.                                                                              |                                                                 |                        |                             |                        | 8                 | Consultar Anteriores          | Siguientes         | 🟭 Salir         |  |  |  |
|                                                                                                 | CAPS NUM SCRL                                                   | INS                    | Administrador               | Fecha act              | ual:28/07/2017 Fe | cha sistema:28/07/2017 SO: Wi | (P (Admir          |                 |  |  |  |

### 1.1.2. Insertar un pago a un tercero

Dentro de la pantalla "Listado de depósitos y pagos a terceros", el usuario deberá dar clic sobre el botón de operación "Insertar" 🛨 (F3), como se podrá visualizar a continuación:

| 🚆 Listado de depósitos y pagos a terceros - S.I.R.E.GOB, Software cliente windows 14.0027 💶 🗖 🗙 |                               |                        |                            |                         |                   |                              |                |                 |  |
|-------------------------------------------------------------------------------------------------|-------------------------------|------------------------|----------------------------|-------------------------|-------------------|------------------------------|----------------|-----------------|--|
| Sistema integrador de re                                                                        | ecursos electrónicos guberr   | amentales 🚳 👘          |                            |                         |                   |                              |                |                 |  |
| Procedimientos                                                                                  | Catálogos Auxiliares          | Miscelánea PbR         | Contabilidad Pres          | upuestos Servicios      | : Consulta Ejecur |                              |                |                 |  |
|                                                                                                 |                               |                        |                            |                         |                   |                              |                |                 |  |
| <u>S</u> fi 🤭 💐 🗸                                                                               |                               |                        | 1 🙀 👻                      | 🧯 📼 📮 🚺 🖏               |                   |                              |                |                 |  |
| Ingresos 🏼 🌆 🚍 🚽                                                                                | Compras 🢰 📚 🚽                 | Pedidos de 🥻 🚮         | Cuentas                    | 🍜 🚄 🤿 🗸                 | N 🐔 🚽             |                              |                |                 |  |
| Contribuyentes                                                                                  | U. Resp                       | Proveedores            | Operaciones ge             | nerales Deudore         | s Herramientas    |                              |                |                 |  |
| 🔏 Listado de depósitos y p                                                                      | bagos a terceros 💌            |                        |                            |                         |                   |                              |                | -               |  |
| Archivo 🛪                                                                                       |                               |                        |                            |                         |                   |                              |                |                 |  |
|                                                                                                 |                               |                        |                            |                         |                   |                              |                |                 |  |
| I C C C C C C C C                                                                               | <u>&gt;</u> 1 + − ▼ ◆         | 🇞   🖊   🎇   I          | ≓ ×                        |                         |                   |                              |                |                 |  |
| Arrastrar un encabezado de                                                                      | columna aquí para agrupar por | esa columna            |                            |                         |                   |                              |                | 1               |  |
| Clave de depósito                                                                               | Estatus de pago/cobro         | Referencia             | Estatus                    | Fecha de operación      | Cve. Acreedor     | Nom, Acreedor                | Tipo de pago   | Desc. Tipo c    |  |
| 243                                                                                             | COBRADO                       | 0179                   | AUTORIZADO                 | 12/06/2017 -            | 0002711 🔊         | SECRETARIA DE EDUCACION      | 1 2            | IMPUESTOS       |  |
| 244                                                                                             | COBRADO                       | 0180                   | AUTORIZADO                 | 12/06/2017 -            | 0002711 🔊         | SECRETARIA DE EDUCACION      | 1 🔊            | IMPUESTOS       |  |
| 245                                                                                             | COBRADO                       | 0181                   | AUTORIZADO                 | 12/06/2017 -            | 0002711 🔊         | SECRETARIA DE EDUCACION      | 1 লা           | IMPUESTOS       |  |
| 246                                                                                             | COBRADO                       | 0182                   | AUTORIZADO                 | 12/06/2017 -            | 0002711 🔊         | SECRETARIA DE EDUCACION      | 1 জা           | IMPUESTOS       |  |
| 247                                                                                             | COBRADO                       | 0183                   | AUTORIZADO                 | 12/06/2017 -            | 0002711 🔊         | SECRETARIA DE EDUCACION      | 1 লা           | IMPUESTOS       |  |
| 248                                                                                             | COBRADO                       | 0184                   | AUTORIZADO                 | 12/06/2017 -            | 0002711 🔊         | SECRETARIA DE EDUCACION      | 1 জা           | IMPUESTOS       |  |
| 249                                                                                             | COBRADO                       | 0185                   | AUTORIZADO                 | 12/06/2017 -            | 0002711 🔊         | SECRETARIA DE EDUCACION      | 1 লা           | IMPUESTOS       |  |
| 250                                                                                             | COBRADO                       | 0186                   | AUTORIZADO                 | 12/06/2017 -            | 0002711 🔊         | SECRETARIA DE EDUCACION      | 1 🔊            | IMPUESTOS       |  |
| 251                                                                                             |                               | 0191                   | AUTORIZADO                 | 14/06/2017              | 0002733 ज         | INSTITUTO VERACEUZANO DE     | 4 🗐            | INSTITUTO       |  |
| Depósitos ordenados por                                                                         | clave                         |                        |                            |                         |                   |                              | laisie I       | Einel           |  |
|                                                                                                 |                               |                        |                            |                         |                   |                              | No Máy I       | Mov: 1000       |  |
| 1 Clave de depósito 2. Cla                                                                      | ve de depósito/Fecha de opera | ión 3. U. Resp 4. Fech | a de operación 5. Consulta | r depósito de pago a te | rceros            |                              | Obtener por úl | timos registros |  |
|                                                                                                 |                               |                        |                            |                         |                   |                              |                |                 |  |
| Clave de depósito:                                                                              |                               |                        |                            |                         |                   | Consultar Anteriores         | ▶ Siguientes   | Salir           |  |
|                                                                                                 |                               |                        | A                          |                         |                   |                              |                |                 |  |
|                                                                                                 | CAPS NUM SCRI                 |                        | Administrador              | Fecha ac                | tua:28/07/2017 Fe | cha sistema:28/07/2017 SO: W | XP (Admir      |                 |  |

8

Posteriormente la plataforma mostrará la pantalla "Depósitos y pagos a terceros" en modo de inserción, como se observa en la siguiente imagen:

| 555 Depósitos y pagos a terceros - S.I.R.E.GOB. Software cliente windows 14,0027 |                                              | _ B X                                   |
|----------------------------------------------------------------------------------|----------------------------------------------|-----------------------------------------|
| Sistema integrador de recursos electrónicos gubernamentales 🖄 🕗                  |                                              |                                         |
| Procedimientos Catálogos Auxiliares Miscelánea PbR                               | Contabilidad Presupuestos Servicios Consulta | Ejecutiva                               |
|                                                                                  |                                              |                                         |
|                                                                                  |                                              | -                                       |
| Ingresos 🦣 🚍 🥃 Compras 🍕 🍣 🚽 Pedidos de 🦉 🛐                                      | 🕎 Cuentas 🥻 🐨 🚄 🗸 🐺 💭 🛣                      | -                                       |
| Contribuyentes U. Resp Proveedores                                               | Operaciones generales Deudores Herramienta   | 38                                      |
| 🚄 Listado de depósitos y pagos a terceros 🎽 Depósitos y pagos a terceros 🗙       |                                              | <b>*</b>                                |
| Archivo -                                                                        |                                              | 6                                       |
|                                                                                  | 8 9 x 5 & f 0 &                              | 127                                     |
|                                                                                  | Tipo de depósito:                            |                                         |
| Clave: 🛄 U. Resp: 0001 👻 📲                                                       | Iercerosi 🔿 Pasivo                           | 8                                       |
| Acreedor:                                                                        | <u>R</u> eferencia:                          |                                         |
| Repeticierio:                                                                    | Fecha: 28/07/2017 -                          | - II                                    |
| Denosita:                                                                        |                                              | -                                       |
| Calle:                                                                           | No. Exterior: No. Interior:                  |                                         |
| Entre calles:                                                                    | Cód. Postal:                                 |                                         |
| Estado: 30 Veracruz                                                              | Municipio:                                   | -                                       |
| 🖳 Localidad: 🔹 🖳 Zona: 👻                                                         | 🖳 Colonia: 🗸 🗸                               |                                         |
| A disposición de:                                                                |                                              |                                         |
|                                                                                  |                                              |                                         |
| Concepto:                                                                        |                                              |                                         |
|                                                                                  |                                              |                                         |
| Divisa: 01 - Valor divisa:                                                       |                                              | -                                       |
|                                                                                  |                                              | dir Salir                               |
| CAPS NUM SCRL INS                                                                | Administrador Fecha actual:28/07/2017        | Fecha sistema:28/07/2017 SO: WXP (Admir |

Inmediatamente realizada la acción anterior se observarán y explicarán los campos a ingresar por el usuario:

U.Resp: Indicará la unidad que se encontrará a cargo de realizar el deposito.

Tipo de depósito: El usuario deberá seleccionar "Terceros", como se muestra en la siguiente ventana:

| 🗱 Depósitos y pagos a terceros - S.I.R.E.GOB. Software cliente windows 14.0027 | _ = ×                                                               |
|--------------------------------------------------------------------------------|---------------------------------------------------------------------|
| Sistema integrador de recursos electrónicos gubernamentales 🚳 💦                |                                                                     |
| Procedimientos Catálogos Auxiliares Miscelánea PbR Contabilidad Presupu        |                                                                     |
| Ingresos                                                                       |                                                                     |
| Contribuyentes U. Resp Proveedores Operaciones gene                            | rales Deudores Herramientas                                         |
| 🚄 Listado de depósitos y pagos a terceros 🎉 Depósitos y pagos a terceros 🗵     | •                                                                   |
| Archivo *                                                                      |                                                                     |
|                                                                                |                                                                     |
| Clave: U. Resp: 0001==                                                         | Tipo de depósito:  Tipo de depósito:  Ferceros  Pasivos  Ferceros   |
| Beneficiario:                                                                  | Fecha: 28/07/2017 -                                                 |
| Deposita:                                                                      |                                                                     |
| Calle: No. Exterior:                                                           | No. Interior:                                                       |
| Entre calles: Cód. Postal:                                                     | Apdo. Postal:                                                       |
| Pais: 001 v MEX Estado: 30 v Veracruz EMunicipio:                              | ·                                                                   |
| A disposición de:                                                              |                                                                     |
|                                                                                |                                                                     |
| Concepto:                                                                      |                                                                     |
|                                                                                |                                                                     |
| 🖳 Divisa: 01 🕞 Valor divisa:                                                   |                                                                     |
|                                                                                | sair -                                                              |
| CAPS NUM SCRL INS 🛛 💭 Administrador                                            | Fecha actual:28/07/2017   Fecha sistema:28/07/2017   SO: WXP (Admin |

Acreedor: Campo donde el usuario deberá seleccionar ya sea un proveedor o Ente que será el responsable de tramitar el pago, como se visualizará en la siguiente imagen:

| 514 Depósitos y     | pagos a terce  | eros - S.I.R.E. | GOB. Softw  | are cliente wi                            | ndows 14.i    | 0027          |                |                     |           |                  |                                         | _ = ×    |
|---------------------|----------------|-----------------|-------------|-------------------------------------------|---------------|---------------|----------------|---------------------|-----------|------------------|-----------------------------------------|----------|
| Sistema integ       | jrador de rec  | ursos elect     | rónicos gul | bernamental                               | 28 K -        |               |                |                     |           |                  |                                         |          |
| Pro                 | ocedimientos   | Catálogos       | Auxilia     |                                           |               |               |                |                     |           |                  |                                         |          |
|                     |                |                 | 11 M        |                                           |               |               |                | <u>et</u>           |           |                  |                                         |          |
| <u> iné</u>         | 2              |                 |             | - 1                                       |               |               | K 👘            |                     | 00        | -                | •                                       |          |
| Ingresos            | Ø 🖅 👳          | Compras         | \$ \$       | <ul> <li>Pedido</li> <li>compi</li> </ul> | s de 🎋<br>'as | banc          | arias 📩 📩      |                     | 0,        | - 1 20           | -                                       |          |
| Contribuye          | entes          | U.F             | tesp        | F                                         | roveedores    | - OF          | peraciones gel | nerales             | Deudor    | es Herramienta   | 8                                       |          |
| 🚄 Listado de o      | depósitos y pa | gos a tercero   | s 🙇 Depó    | ósitos y pagos                            | a terceros    | ×             |                |                     |           |                  |                                         | •        |
| <u>A</u> rchivo =   |                |                 |             |                                           |               |               |                |                     |           |                  |                                         |          |
| 1< << <             | > >> :         | ) + -           |             | ×                                         | •             |               |                |                     |           |                  | [LF                                     |          |
|                     |                |                 | _           |                                           |               |               |                |                     | Tipo de   | depósito:        |                                         | <b>^</b> |
| Clave:              |                |                 | U. Resp: 0  | 001 - 📲                                   |               |               |                |                     | Terc      | erosi 🔘 Pasivo   | 5                                       |          |
| 🖳 <u>A</u> creedor: |                | -               |             |                                           |               |               |                | <u>R</u> eferencia: |           |                  |                                         |          |
| 🗔 Ţipo de de        | pósito:        | -               |             |                                           |               |               |                | Fecha:              | 28/07/20  | 017 👻            | 7                                       |          |
| Beneticiario:       | <u> </u>       |                 |             |                                           |               |               |                |                     |           |                  |                                         |          |
| Caller              |                |                 |             |                                           |               | No. Exterior: |                | No                  | Interior: |                  |                                         |          |
| Entre calles:       |                |                 |             |                                           |               | Cód. Postal:  |                | Apdo                | Postal:   |                  |                                         | =        |
| 🗔 Pais:             | 001 - M        | EX              |             | Estado: 30                                | + Verac       | oruz I        | Municipio:     |                     | ]         |                  | _                                       |          |
| Localidad:          | •              |                 | ē           | <u>Z</u> ona:                             | *             |               | Colonia:       | *                   |           |                  |                                         |          |
| A disposición de:   |                |                 |             |                                           |               |               |                |                     | _         |                  |                                         |          |
|                     |                |                 |             |                                           |               |               |                |                     |           |                  |                                         |          |
| Concepto:           |                |                 |             |                                           |               |               |                |                     |           |                  |                                         |          |
|                     |                |                 |             |                                           |               |               |                |                     |           |                  |                                         |          |
| 📮 Divisa:           | 01 -           |                 | ⊻alor       | divisa:                                   |               |               |                |                     |           |                  |                                         | -        |
|                     |                |                 |             |                                           |               |               |                |                     |           |                  |                                         | Salir    |
|                     |                | C.4             | PS NUM S    | SCRL INS                                  |               | 📿 Administra  | ador           |                     | Fecha a   | ctual:28/07/2017 | Fecha sistema:28/07/2017 SO: WXP (Admir |          |

Procedimientos R3 📑 🐇 🍕 in -5 1 st 💰 ÷ 👔 📰 🌑 311 1 Pedidos de 🧏 🚮 🚽 🌆 📑 👳 2, 20 ₹ 🛃 🐷 🛵 🖕 **5**5 N 🐔 Cuentas Ingresos Compras bancarias U. Resp Proveedores Operaciones genera Deudores Herramientas Contribuyentes 🚄 Listado de depósitos y pagos a terceros 🎽 Depósitos y pagos a terceros 💌 Tipo de depósito: 😑 Terceros 🔘 Pasivos 🖳 U. Resp: 🛛 0001 👻 🐗 Clave: 🖳 Acreedor: <u>R</u>eferencia 🖳 Tipo de depósito: Fecha: 28/07/2017 ÷ <u>B</u>eneficiario <u>D</u>eposita Calle No. Exterior: No. Interior: Entre calles: Cód. Postal: Apdo, Postal: 🔁 Pais: 001 - MEX 🖾 Estado: 30 Veracruz 🖾 Municipio: 📮 <u>Z</u>ona: Localidad: 🖾 Colonia: A disposición de: Concepto: 🖾 Divisa: 01 ⊻alor divisa: + Salir Salir 🧔 Administrador Fecha actual: 28/07/2017 Fecha sistema: 28/07/2017 SO: WXP (Admir CAPS NUM SCRL INS

Tipo de depósito: El usuario seleccionará el tipo de depósito a realizar.

Beneficiario: Campo donde se deberá agregar el nombre de la persona a recibir el deposito.

| 58 Depósitos y pagos a terceros - S.I.R.E.GOB. Software cliente windows 14.0027 | ,                         |                          |                                         | _ = ×         |
|---------------------------------------------------------------------------------|---------------------------|--------------------------|-----------------------------------------|---------------|
| Sistema integrador de recursos electrónicos gubernamentales 🚿 👘                 |                           |                          |                                         |               |
|                                                                                 |                           |                          |                                         |               |
|                                                                                 | Contabilidad Presupuestos | Servicios Consulta I     | ;jecutiva                               |               |
| 🔄 🔊 🖻 🛎 🦓 💰 🚸 🖄 🖏 🔊 🔊                                                           | 1 🖄 🙀 🦉 🖕 🖄               | 📑 🏝 🕥 🖆                  |                                         |               |
| Ingresos 🚓 🚬 📩 Compras 🏒 🌫 📜 Pedidos de 🎊 🚮                                     | Cuentas 🔒 🚎 🔏             | - 📑 🔤 🐔 -                |                                         |               |
| Contribuyentes II Resp. Proveedores                                             | Deraciones generales      | Deudores Herramienta     |                                         |               |
| Listada da daxástas u narros a taxastas     La Danástas y narros a taxastas     | oporacióneo gonoraco      | Detadoree Herramerica    |                                         |               |
| Listado de depositos y pagos a terceros                                         |                           |                          |                                         |               |
| Archivo *                                                                       |                           |                          |                                         |               |
|                                                                                 | 6 9 × 6 &                 | Si 🕥 🔊                   |                                         |               |
|                                                                                 |                           | Tipo de depósito:        |                                         | <u>^</u>      |
| Clave: U. Resp: 0001 - =                                                        |                           | Ierceros () Pasivos      |                                         |               |
|                                                                                 | Referencia                | 00070047                 |                                         |               |
| Energiciazio: *                                                                 | Fecha                     | 28/07/2017 +             | 1                                       |               |
| Deposita:                                                                       |                           |                          |                                         |               |
| Calle:                                                                          | No. Exterior: No.         | Interior:                |                                         |               |
| Entre calles:                                                                   | Cód. Postal: Apdo         | . Postal:                |                                         | =             |
| Estado: 30 Veracruz                                                             | 🖾 Municipio: 🖉 🗸          | ]                        |                                         |               |
| 🖳 Localidad: 🔹 🛄 Zona: 👻                                                        | 🗔 Colonia: 🗸 🗸            | ]                        |                                         |               |
| A disposición de:                                                               |                           |                          |                                         |               |
|                                                                                 |                           |                          |                                         |               |
| Concepto:                                                                       |                           |                          |                                         |               |
|                                                                                 |                           |                          |                                         |               |
| 🗔 Divisa: 01 👻 Valor divisa:                                                    |                           |                          |                                         |               |
|                                                                                 |                           |                          |                                         |               |
|                                                                                 |                           |                          |                                         | <u>S</u> alir |
| CAPS NUM SCRL INS                                                               | 🤍 Administrador           | Fecha actual: 28/07/2017 | Fecha sistema:28/07/2017 SO: WXP (Admir | .:            |

| 🚟 Depósitos y pagos a terceros - S.I.R.E.GOB. Software cliente windows 14.0027                                                                                                    | _ = ×         |
|----------------------------------------------------------------------------------------------------|---------------|
| Sistema integrador de recursos electrónicos gubernamentales 🚳 🕢                                                                                                    |               |
| Procedimientos Catálogos Auxiliares Miscelánea PbR Contabilidad Presupuestos Servicios Consulta Ejecutiva                                                                                                    |               |
| Ingresos     Ingresos     Ingre                                                                                                    |               |
| 🖌 Listado de depósitos y pagos a terceros 🏂 Depósitos y pagos a terceros 🗴                                                                                                    | -             |
| <u>Ar</u> chivo *                                                                                                    |               |
|                                                                                                    |               |
| Clave: U. Resp: 0001 • =6<br>Queredor:<br>Dipo de depósito:<br>Pasivos<br>Referencia:<br>Pacimatica:<br>Pacimatica:<br>Pa |               |
| Beneficiario: Deposito:                                                                                                    |               |
| Calle:         No. Exterior:         No. Interior:                                                                                                    | =             |
| Entre calles: Cód. Postat Apdo. Postat                                                                                                    |               |
| Placebided T T T T T T T T T T T T T T T T T T                                                                                                    |               |
| A disposición de:                                                                                                    |               |
| Concepto:                                                                                                    |               |
| Divisa: 01 - Valor divisa:                                                                                                    | -             |
|                                                                                                    | <u>S</u> alir |
| CAPS NUM SCRL INS  🛛 🎑 Administrador   Fecha actual:28/07/2017   Fecha sistema:28/07/2017   SO: VX/P (Admini                                                                                                    | .::           |

Deposito: Se deberá escribir la persona u organismo que realizará el depósito.

Posteriormente el usuario deberá agregar la siguiente información la cual pertenecerá al beneficiario:

- Calle.
- No. Exterior.
- No. Interior.
- Entre calles.
- Cód. Postal.
- Apdo. Postal

| 🧱 Depósitos y pagos a terceros - S.I.R.E.GOB. Software cliente windows 14.0027                                                                                                    | _ = ×       |
|----------------------------------------------------------------------------------------------------|-------------|
| Sistema integrador de recursos electrónicos gubernamentales 🔣 🖉                                                                                                    |             |
| Procedimientos Catálogos Auxiliares Miscelánea PbR Contabilidad Presupuestos Servicios Consulta Ejecutiva                                                                                                    |             |
| Ingresos         Image         Image |             |
| Contribuyentes U. Resp Proveedores Operaciones generales Deudores Herramientas                                                                                                    |             |
| 🔏 Listado de depósitos y pagos a terceros 🎉 Depósitos y pagos a terceros 🗴                                                                                                    | <b>.</b>    |
| Archivo *                                                                                                    | 6           |
|                                                                                                    |             |
| Clave: 0001 - ==<br>Clave: 0001 - ==<br>Berretor Pasivos                                                                                                    |             |
| E Tipo de depósito: Feche: 28/07/2017 -                                                                                                    |             |
|                                                                                                    |             |
| Qalle: No. Exterior: No. Interior:                                                                                                    | -           |
| Entre calles: Cód. Postal: Apdo. Postal:                                                                                                    | =           |
| Estado: 30 Veracruz Municipio:                                                                                                    |             |
| E Localidad v E Colonia: v                                                                                                    |             |
| A disposicion de:                                                                                                    |             |
| Concepto:                                                                                                    |             |
|                                                                                                    |             |
| ED Divisa: 01 - Valor divisa:                                                                                                    | +           |
|                                                                                                    | Salir Salir |
| CAPS NUM SCRL INS 🖉 Administrador Fecha actual:28/07/2017 Fecha sistema:28/07/2017 SO: V                                                                                                    | AXP (Admir  |

Rota: Los campos mostrados anteriormente no serán obligatorios de ingresar.

Después el usuario deberá agregar los campos siguientes:

- País.
- Estado.
- Municipio.
- Colonia.

| 🚟 Depósitos y pagos a terceros | : - S.I.R.E.GOB. Software cliente window: | ; 14.0027           |                             |                                         | _ = ×        |
|--------------------------------|-------------------------------------------|---------------------|-----------------------------|-----------------------------------------|--------------|
| Sistema integrador de recurs   | os electrónicos gubernamentales 🚿         | 1                   |                             |                                         |              |
| Procedimientos                 |                                           |                     | uestos Servicios Consulta E |                                         |              |
|                                |                                           | 🛪 🔬 🗽 🛚             |                             |                                         |              |
| Ingresos 🦛 🚬 🖌 C               | iompras                                   | Cuentas             |                             |                                         |              |
| Contribuventes                 | U. Resp Proveed                           | bancarias bancarias | rales Deudores Herramienta: | 5                                       |              |
| 🖌 Listado de depósitos y pagos | a terceros 🔏 Depósitos y pagos a terce    | eros 🗙              |                             |                                         | -            |
| Archivo -                      |                                           |                     |                             |                                         |              |
|                                |                                           |                     |                             | (+ -                                    | 4P           |
|                                |                                           |                     | Tino de denósito:           |                                         |              |
| Clave:                         | 🖳 U. Resp: 0001 👻 🖷                       |                     | Terceros C Pasivos          |                                         |              |
| 📮 Acreedor: 🗸 🗸                |                                           | E                   | eferencia:                  | ]                                       |              |
| Tipo de depósito:              |                                           |                     | Fecha: 28/07/2017 -         | 1                                       |              |
| Denosita:                      |                                           |                     |                             |                                         |              |
| <u>C</u> alle:                 |                                           | No. Exterior:       | No. Interior:               |                                         | =            |
| Entre calles:                  |                                           | Cód. Postal:        | Apdo. Postal:               | ]                                       |              |
| ■ Pais: 001 - MEX              | Estado: 30 🔹                              | /eracruz            | ·                           |                                         |              |
| A disposición de:              | ₽, <u>Z</u> ona: <u> </u>                 | 🖳 Colonia:          | •                           | 1                                       |              |
|                                |                                           |                     |                             |                                         |              |
| Concepto:                      |                                           |                     |                             |                                         |              |
|                                |                                           |                     |                             |                                         |              |
| 📮 Divisa: 01 👻                 | ⊻alor divisa:                             |                     |                             |                                         | -            |
|                                |                                           |                     |                             |                                         | <u>Salir</u> |
|                                | CAPS NUM SCRL INS                         | 🧟 Administrador     | Fecha actual:28/07/2017     | Fecha sistema:28/07/2017 SO: WXP (Admir | .::          |

**Nota:** Estos campos estarán ligados entre sí, es decir al agregar el país los demás campos mostrarán información correspondiente a la selección anterior.

Concepto: El usuario deberá capturar la descripción por la cual se estará generando el depósito.

| 556 Depósitos y pagos a terceros - S.I.R.E.GOB. Software cliente windows 14 | 4.0027                        |                          |                                         | _ = x       |
|-----------------------------------------------------------------------------|-------------------------------|--------------------------|-----------------------------------------|-------------|
| Sistema integrador de recursos electrónicos gubernamentales 🦚 🚽             |                               |                          |                                         |             |
| Procedimientos Catálogos Auviliares Miscelánea                              | PhR Contabilidad Presumuestos | Servicios Consulta E     | ecitiva                                 |             |
|                                                                             |                               |                          |                                         |             |
|                                                                             | 1 A j 🛛 🧏 😤 📱 🚊 j             | - 💽 🚊 🔛 😜 🖕              |                                         |             |
| Ingresos 🐲 🚬 🥃 Compras 🍕 📚 🚽 Pedidos de 🤌                                   | 🗄 🎲 🥃 Cuentas 🔚 🚟 🚣 👳         | 🔂 🚽 🛯 🕰 🚽                |                                         |             |
| Contribuyentes U. Resp Proveedor                                            | es Operaciones generales      | Deudores Herramientas    |                                         |             |
| 🚄 Listado de depósitos y pagos a terceros 🏂 Depósitos y pagos a tercero     | s 🗙                           |                          |                                         | •           |
| Archivo *                                                                   |                               |                          |                                         |             |
|                                                                             | < 6 9 x 6 &                   | si 🕥 💰                   |                                         |             |
|                                                                             |                               | Tipo de depósito:        |                                         | <b>^</b>    |
| Clave: U. Resp: 0001                                                        |                               | Terceros O Pasivos       |                                         |             |
|                                                                             | <u>R</u> eferencia:           | 29.07/2017               |                                         |             |
| Beneficiario:                                                               | recha.                        | 20/07/2017 +             |                                         |             |
| <br>Deposita:                                                               |                               |                          |                                         |             |
|                                                                             | No. Exterior: No.             | Interior:                |                                         | _           |
| Entre calles:                                                               | Cód. Postal: Apdo             | . Postal:                |                                         |             |
| Pais: 001 Ver                                                               | acruz 🔤 Municipio: 💌          |                          |                                         |             |
| 🖳 Localidad: 👻 🛄 Zona: 👻                                                    | 📭 Colonia: 🛛 👻                |                          |                                         |             |
| A disposicion de:                                                           |                               |                          |                                         |             |
| Concepto:                                                                   |                               |                          |                                         |             |
|                                                                             |                               |                          |                                         |             |
| Diviser 01 - Valor diviser                                                  |                               |                          |                                         |             |
|                                                                             |                               |                          |                                         | -           |
|                                                                             |                               |                          |                                         | Salir Salir |
| CAPS NUM SCRL INS                                                           | 🧖 Administrador               | Fecha actual: 28/07/2017 | Fecha sistema:28/07/2017 SO: WXP (Admir | .:          |

| 🗱 Depósitos y pagos a terceros - S.I.R.E.GOB. Software cliente windows 14.0027                            | _ = ×            |
|----------------------------------------------------------------------------------------------------|------------------|
| Sistema integrador de recursos electrónicos gubernamentales 🛷 🐳                                           |                  |
| Procedimientos Catálogos Auxiliares Miscelánea PkR Contabilidad Presupuestos Servicios Consulta Ejecutiva |                  |
|                                                                                                    |                  |
|                                                                                                    |                  |
| ingresos 🧞 🚍 🚽 Compras 🍕 💝 🚽 Pedidos de 🥻 🇊 🚽 Cuentas 🖬 🐲 🚈 🚽 🚺 🚽                                         |                  |
| Contribuyentes U. Resp Proveedores Operaciones generales Deudores Herramientas                            |                  |
| 🔟 Listado de depósitos y pagos a terceros 🖾 Depósitos y pagos a terceros 🗵                                | •                |
| <u>Archivo</u> *                                                                                          |                  |
|                                                                                                    |                  |
| Beneficiario                                                                                              | ^                |
| Deposita:                                                                                                 |                  |
| <u>Calle</u> . <u>No. Exterior</u> . <u>No. Interior</u> .                                                |                  |
| Entre celles: Cód. Postat Apdo. Postat                                                                    |                  |
| Pais: 001 • MEX Estado: 30 • Veracruz EMgnicipio:                                                         |                  |
| El Localdad · El Zona · El Colonia: ·                                                                     |                  |
| A disposicion de                                                                                          |                  |
| Connecto                                                                                                  |                  |
|                                                                                                    | =                |
|                                                                                                    |                  |
| Divisa: 01 • Velor divisa:                                                                                |                  |
| Impte. Orden pago: Resta: Importe:                                                                        |                  |
|                                                                                                    |                  |
|                                                                                                    |                  |
|                                                                                                    |                  |
|                                                                                                    | 4 <u>11</u> ∑air |
| CAPS NUM SCRL INS 😽 Administrador Fecha actual:28/07/2017 Fecha sistema:28/07/2017 SO: VXXP (Admin        |                  |

Por último el usuario capturará el importe al que se realizará el depósito.

Una vez ingresada la información en cada uno de los campos anteriores, el usuario dará clic en la opción "Grabar cambios al registro actual" (F10), como se observará en la siguiente imagen:

| Sit Depository pagos a terceros - S.I.KL: 5005 Software cliente windows 14.002/ <ul> <li>Sitema integradur de recursos electrónicos gubernamentales *</li> <li>Sitema integradur de recursos electrónicos gubernamentales *</li> <li>Procedimientos</li> <li>Catálogos Auxiliares Miscelánea PbR Contabilidad Presupuestos Servicios Consulta Ejecutiva</li> <li>Contribuyertes</li> <li>U. Resp</li> <li>Proveedores</li> <li>Operaciones generales</li> <li>Deudores Herromientas</li> </ul> <li>Contribuyertes</li> <li>U. Resp</li> <li>Control e depósito: y pagos a terceros ×</li> <li>Archivo -</li> <li>Clave:</li> <li>U. Resp:</li> <li>DOUT - </li> <li>U. Resp:</li> <li>DOUT - </li> <li>Extender:</li> <li>Du dores DELESTADO</li> <li>Referencia:</li> <li>Proceso Pasivos</li> <li>Precisios e garartía</li> <li>Fecha:</li> <li>Servicio - </li>                                                                                                    |
|----------------------------------------------------------------------------------------------------|
| Sistema integrador de recursos electrónicos gubernamentales *         Procedimientos       Catálogos       Auxiliares       Miscelánea       Phr       Contabilidad       Presupuestos       Servicios       Consulta Ejecutiva         Impresos       Impresos       Imp                                                                                                    |
| Procedimientos Catálogos Auxiliares Miscelánea Pér Contabilidad Presupuestos Servicios Consulta Ejecutiva                                                                                                    |
| Image: Solution of the second second seco |
| Istado de depóstos y pagos a terceros       Image: Carceros       Image: Ca                                                                                                    |
| Archivo -<br>Clave: U. Resp: 0001 - all OCLAVE PENSIONES DEL ESTADO<br>Greeder: 0000642 - INSTITUTO DE PENSIONES DEL ESTADO<br>Greeder: 5 - Fianzas y depositos en garantía<br>Fecha: 2807/2017 -                                                                                                    |
| Accessor<br>Clave: U. Resp: 0001 - all<br>Clave: U. Resp: 0001 - all<br>Gerencia:<br>Dipo de depósito: 5 - Fianzas y depositos en garantía<br>Fecha: 2807/2017 -                                                                                                    |
| Clave:       U. Resp:       0001 • all       Image: Clave:       Image: Clave: Clave:       Image: Clave: Clave:       Image: Clave: Clav                                                                                                    |
| Clave:       U. Resp:       0001 + ali       Tipo de depósto:         Glave:       U. Resp:       0001 + ali       Terceros () Pasivos         Acreedor:       0000642 +       INSTITUTO DE PENSIONES DEL ESTADO       Referencia:         Tipo de depósito:       5 +       Fianzas y depositos en garantía       Fecha:       28/07/2017 -                                                                                                    |
| Clave:     Image: 0001 + meg     Image: 0001 + meg       Acreedor:     0000642 +     INSTITUTO DE PENSIONES DEL ESTADO     Referencia:       Image: Ipp de depósito:     5 +     Fianzas y depositos en garantia     Fecha:                                                                                                    |
| Image: Comparison of the person of the person of the pe |
| Ipo de depósite:     5 •       Flanzas y depositos en garantia     Fecha:       28/07/2017 •                                                                                                    |
|                                                                                                    |
| Beneficiario JLAN PEREZ                                                                                                    |
| Deposite: JUANI O PEREZ                                                                                                    |
| <u>Calle</u> <u>No. Extenor</u> , <u>No. Interior</u>                                                                                                    |
| Entre calles: Cod. Postal Apdo. Postal                                                                                                    |
|                                                                                                    |
|                                                                                                    |
| A disposición de:                                                                                                    |
| Concerto: Pago de pensión equivalente al mes de lulio.                                                                                                    |
|                                                                                                    |
|                                                                                                    |
| Billey Dividsa U1 → Valor dividsa                                                                                                    |
| Impte. Orden pago: Resta: Importe: 3,000.00                                                                                                    |
| Observaciones:                                                                                                    |
|                                                                                                    |
|                                                                                                    |
| 🛃 Salir                                                                                                    |
| CAPS NUM SCRL INS 📮 Administrador Fecha actual 28/07/2017 Fecha sistema 28/07/2017 SO: WXP (Admin                                                                                                    |

Posteriormente el usuario podrá visualizar su información ingresada correctamente dentro de la Plataforma.

| 🗱 Depósitos y pagos a terceros - S.I.R.E.GOB, Software cliente windows 14.0027                                                                                                    | - = x |
|----------------------------------------------------------------------------------------------------|-------|
| Sistema integrador de recursos electrónicos gubernamentales 🚿 🖉                                                                                                    |       |
| P                                                                                                    | ^     |
| Processiences Catalogues Auxiliales insceleires PAN Contratinicato Presupprestos Servicios Consolida peculina                                                                                                    |       |
|                                                                                                    | _     |
| ingresos 🐉 🐂 🗧 Compres 🍕 💥 Pedidos de 🥻 🗊 🗧 Cuentas 🙀 👾 🔼 🐻 🖉                                                                                                    |       |
| Compres Decompres Decompres Decompres Decompres Compres Decompres Decompres |       |
| 🔏 Listado de depósitos y pagos a terceros 🎉 Depósitos y pagos a terceros 💌                                                                                                    | *     |
| Archivo -                                                                                                    | 8     |
|                                                                                                    |       |
|                                                                                                    |       |
| INGRESANDO OPERACION Tipo de depósito                                                                                                    |       |
| Clave: 254 E.J. U. Resp: 0001 • elij Secre LARIA PARTICULAR DEL C. GOBERNADOR 🕑 Tercerus 🕐 Pasiwus                                                                                                    |       |
| Reference: 000642 V INSTITUTO DE PENSIONES DEL ESTADO Beferencia:                                                                                                    |       |
| Egipo de depósito: 5 ▼ Fianzas y depositos en garantia     Fecha: 28/0//2017 ▼                                                                                                    |       |
|                                                                                                    |       |
| Beposite: UNATIO PEREZ                                                                                                    |       |
| Qale: No.txteror: No.trefor:                                                                                                    |       |
|                                                                                                    |       |
|                                                                                                    |       |
|                                                                                                    |       |
|                                                                                                    |       |
| Conceptor Pago de pensión equivalente al mes de julio.                                                                                                    |       |
|                                                                                                    |       |
|                                                                                                    |       |
| Divisa: 01 - MONEDA NACIONAL Valor divisa: 1.00                                                                                                    |       |
| Impte. Orden pago: Resta: Importe: 3,000.00                                                                                                    |       |
|                                                                                                    |       |
|                                                                                                    |       |
|                                                                                                    |       |
|                                                                                                    | Salir |
| CAPS NUM SCRL INS 🧳 Administrador Fecha actual:28/07/2017_ Fecha sistema:28/07/2017_ SO: VMXP (Admin                                                                                                    |       |
|                                                                                                    |       |

#### 1.1.2.1. Autorizar operación

Al realizar la acción anterior, el usuario deberá autorizar la operación, para ello deberá dar clic en la opción de "Autorizar", como se muestra en la siguiente imagen:

| 55 Denósitos y nanos a terceros - SURE GOR. Software cliente windows 14.0027                                                                                                    | - <b>-</b> X |
|----------------------------------------------------------------------------------------------------|--------------|
|                                                                                                    |              |
| Sitema integration de recursos electronicos guoernamentales 🗠 🕓                                                                                                    |              |
| Procedimientos Catálogos Auxiliares Miscelánea PbR Contabilidad Presupuestos Servicios Consulta Ejecutiva                                                                                                    | ^            |
| Ingresos     Ingresos     Ingre |              |
| 🚄 Listado de depósitos y pagos a terceros 🎑 Depósitos y pagos a terceros 💌                                                                                                    | •            |
| Archivo •                                                                                                    | E            |
| 14 (4 ( ) 22 ) +                                                                                                    |              |
| INGRESANDO OPERACION Tipo de depósito:                                                                                                    |              |
| Clave: 254 🖳 U. Resp: 0001 - 📲 SECRETARIA PARTICULAR DEL C. GOBERNADOR 💿 Terceros 💿 Pasivos                                                                                                    |              |
| Referencia:                                                                                                    |              |
| ■ Fpo de depósito: 5 - Fianzas y depositos en garantia Fecha: 28/07/2017 -                                                                                                    |              |
| Beneficiario: JUAN PÉREZ                                                                                                    |              |
| Deposite: WANTO PÉREZ                                                                                                    |              |
| <u>C</u> alle: No. Exterior: No. Interior:                                                                                                    |              |
| Entre calles:                                                                                                    |              |
| Estado: 20 Veracruz EMunicipio: 006 -                                                                                                    |              |
| El Localidad 1002 - AGUADULCE D Zona - El Colonia: 100217 -                                                                                                    |              |
| A disposición de:                                                                                                    |              |
| Concepto: Pago de pensión equivalente al mes de julio.                                                                                                    |              |
| 📮 Divisa: 01 🗸 MONEDA NACIONAL Valor divisa: 1.00                                                                                                    |              |
| Impte. Orden pago: Resta: Importe: 3,000.00                                                                                                    |              |
| Observaciones:                                                                                                    |              |
|                                                                                                    |              |
|                                                                                                    | Salir        |
| CAPS NUM SCRL INS 🛛 🖗 Administrador Fecha actual:28/07/2017 Fecha sistema:28/07/2017 SO: WXP (Admin                                                                                                    |              |

Al dar clic sobre el botón "Autorizar", la Plataforma mostrará la pestaña "Confirmación", donde el usuario deberá dar clic en la opción "SI" como se muestra a continuación:

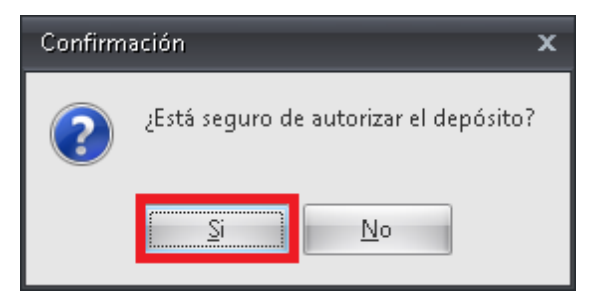

Realizado el paso anterior se podrá observar dentro de la ventana la etiqueta de "Autorizado" como se podrá observar a continuación:

| 🗱 Depósitos y pagos a terceros - S.I.R.E.GOB. Software cliente windows 14.0027                                                                                                    | _ = ×   |
|----------------------------------------------------------------------------------------------------|---------|
| Sistema integrador de recursos electrónicos gubernamentales 🐗 <                                                                                                    |         |
| The second second secon | •       |
| Proceamientos Latalogos Auxuares Miscelanea Por Contabilidad Presupuestos Servicios Consulta jecutiva                                                                                                    |         |
|                                                                                                    |         |
| Ingresos 🗞 🚬 🖕 Compres 🍕 💥 📮 Pedidos de 🥻 🕼 🖕 Compres 🎉 🖏 💭 🔂 😴 👫 🐺 🖏 😓                                                                                                    |         |
| Contribuyentes U.Resp Proveedores Operacionas generales Deudores Herramientas                                                                                                    |         |
| 🚄 Listado de depósitos y pagos a terceros 🎿 Depósitos y pagos a terceros 🗷                                                                                                    | -       |
| Archivo -                                                                                                    | F       |
|                                                                                                    |         |
|                                                                                                    |         |
|                                                                                                    |         |
| Clave: 254 EL U. Resp: 0001E SECRETARA PARTICULAR DEL C. GOBERNADOR Prasivus                                                                                                    |         |
| Re Arredor: 000642 VIIISTTUTO DE PENSIONES DEL ESTADO Leterencia:                                                                                                    |         |
| Explore deposito: 5 v   rianzas y depositos en garantia Pecha: 200/12017 v                                                                                                    |         |
|                                                                                                    |         |
|                                                                                                    |         |
| Qale: No Extension No Interior:                                                                                                    |         |
| Entre cales: Coa, Postat Appo, Postat                                                                                                    |         |
|                                                                                                    |         |
|                                                                                                    |         |
|                                                                                                    |         |
| Concentre Pago de pensión equivalente al mes de julio.                                                                                                    |         |
|                                                                                                    |         |
|                                                                                                    |         |
| 🔁 Divisa: 101 🗸 MONEDA NACIONAL Valor divisa: 1.00                                                                                                    |         |
| Impte. Orden pago: Resta: Importe: 3,000.00                                                                                                    |         |
|                                                                                                    |         |
| Ubservaciones:                                                                                                    |         |
|                                                                                                    |         |
|                                                                                                    |         |
|                                                                                                    | sam sam |
| CAPS' NUM SCRL INS 🚽 Administrador Fecha actual:28/07/2017 Fecha sistema:28/07/2017 SO: WXP (Admin                                                                                                    | .:      |

### 1.1.2.3. Cobrar depósito

22

Una vez realizado el paso anterior, el usuario deberá generar el cobro del depósito para ello dará clic en el botón "Cobrar depósito".

|                       | V Nanos a terceros - STR F GOB Software cliente windows: 14.0027                                                       | = x           |
|-----------------------|----------------------------------------------------------------------------------------------------|---------------|
| 2 Depository          | prigora erector suntancio surante circine minicara intern                                                              | ~             |
| Sistema integ         | grador de recursos electrónicos gubernamentales 🖏 🗤 👘                                                                  |               |
| Pro                   | r <mark>ocedinientos</mark> Catálogos Auxiliares Miscelánea PbR Contabilidad Presupuestos Servicios Consulta Ejecutiva | ^             |
| <b>2</b> 00 B         |                                                                                                    |               |
|                       |                                                                                                    |               |
| Ingresos              | 🛷 📰 👳 Compras 🍕 🍣 🐺 Pedidos de 👫 🖏 🐺 Cuentas 🌆 🐨 🎑 🐺 🔂 😴 👘 🏠 🐺                                                         |               |
| Contribuye            | entes U. Resp Proveedores Operaciones generales Deudores Herramientas                                                  | _             |
| 🚄 Listado de c        | depósitos y pagos a terceros 🏂 Depósitos y pagos a terceros 💌                                                          | -             |
| <u>A</u> rchivo •     |                                                                                                    |               |
| 1< << <               | > > 7 + = • • • • • • • • • • • • • • • • • •                                                                          |               |
|                       | A UTORIZADO Tipo de depósito:                                                                                          | <b>^</b>      |
| Clave:                | 254 🖶 U. Resp: 0001 🗸 🐗 SECRETARIA PARTICULAR DEL C. GOBERNADOR 💿 Terceros 💿 Pasivos                                   |               |
| 🖳 Acreedor:           | 0000642 v INSTITUTO DE PENSIONES DEL ESTADO Referencia:                                                                |               |
| 🖳 Tipo de de          | epósito: 5 + Fianzas y depositos en garantia Fecha: 28/07/2017 +                                                       |               |
| <u>B</u> eneficiario: | : JUAN PÉREZ                                                                                                    |               |
| <u>D</u> eposita:     | ς JUANTO PÉREZ                                                                                                    |               |
| <u>C</u> alle:        | N2. Interior: N2. Interior:                                                                                            | =             |
| Entre calles:         | Cód. Postat Apdo. Postat                                                                                               |               |
| 📪 Pais:               | : 001 • Mexico Estado: 30 • Veracruz Estado: 008 •                                                                     |               |
| Localidad:            | t 2002 - AGUA DULCE 📮 Zona: - 📮 Colonia: 000217 -                                                                      |               |
| A disposición de:     | c la la la la la la la la la la la la la                                                                               |               |
|                       |                                                                                                    |               |
| Concepto:             | e Pago de pensión equivalente al mes de julio.                                                                         |               |
|                       |                                                                                                    |               |
| 🖳 Divisa:             | c 01 → PESOS <u>V</u> alor divisa: 1.00                                                                                | -             |
|                       |                                                                                                    | <u>S</u> alir |
|                       | CAPS NUM SCRL INS 🧟 Administrador Fecha actual:28/07/2017 Fecha sistema:28/07/2017 SO: WXP (Admin                      |               |

Al realizar la opción anterior, la Plataforma abrirá la pantalla de "Cobros", en donde el usuario dará clic en el menú archivo y posteriormente en la opción "Insertar", como se muestra a continuación.

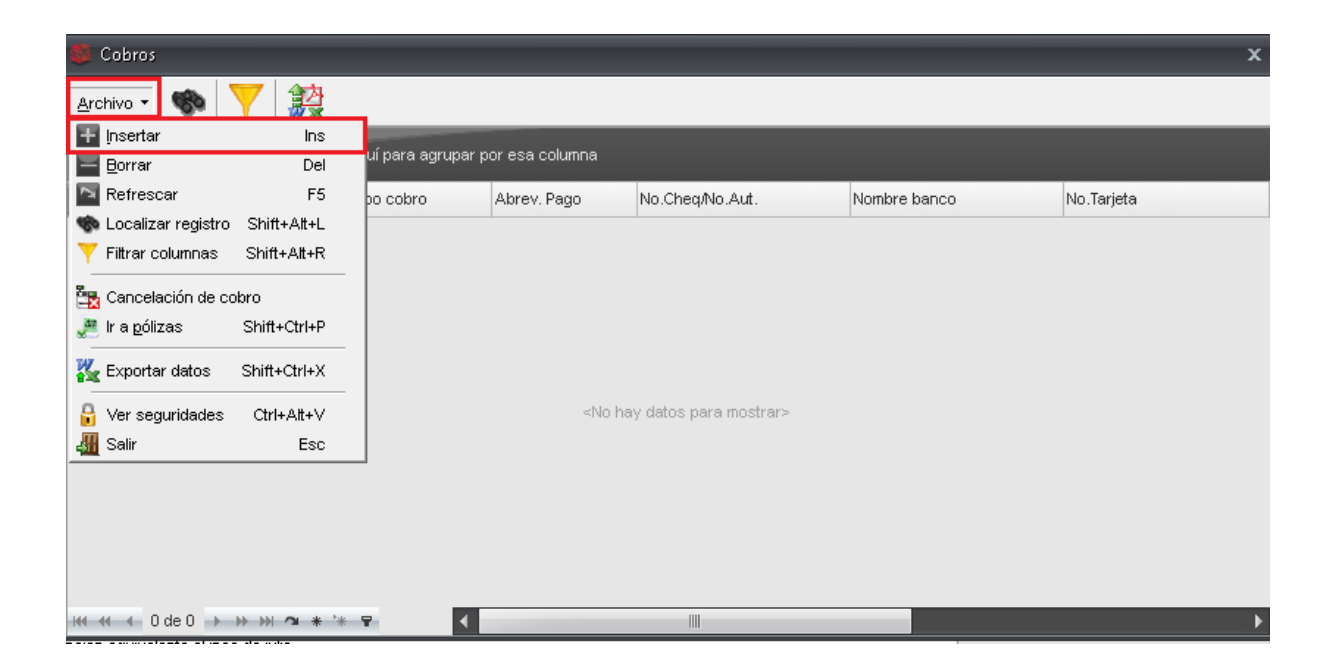

Realizada la acción anterior se mostrará la pestaña de "Edición de cobros", donde se seleccionará el Tipo de cobro y dar clic en el botón de "Grabar"  $\square$ (10).

| 😻 Edición de cobros                         | ? X                 |
|---------------------------------------------|---------------------|
| ı< << > >> >ı + - ✓ ×                       |                     |
| Fecha: 28/07/17 🚽 🖳 Tipo de cobro: OT 🚽 OTF | OS 📮 U. Resp: 🛄 🗸 🖷 |
| Pag. 1                                      |                     |
| Banco origen:                               | Eecha:              |
| No. Cheq./Aut.:                             |                     |
|                                             |                     |
|                                             |                     |
|                                             |                     |
|                                             |                     |
|                                             |                     |
|                                             |                     |
|                                             |                     |
| ABONO                                       |                     |
| Page ar: OTROS                              |                     |
|                                             |                     |
| 🖳 Divi <u>s</u> a: 01 🚽 Valor:              | Importe: 3,000.00   |
|                                             |                     |
|                                             |                     |
|                                             |                     |
|                                             |                     |
|                                             | alir <u>S</u> alir  |

Una vez ejecutada la acción anterior, la Plataforma mostrará el registro ingresado de manera correcta.

| 👹 Edición de cobros       |                          |        |         |                |              | 3           | x |
|---------------------------|--------------------------|--------|---------|----------------|--------------|-------------|---|
| K ≪ < > >                 | ·> >1 + ·                |        | × 🕞 🭕   | <b>b</b>       |              |             |   |
| Fecha: 28/07/17 🚽         | 📮 <u>T</u> ipo de cobro: | ot 🔹 o | TROS    | 🗔 U. Re        | sp: 0001 👻   | <b>a</b> ¦ĝ |   |
| Pag. 1                    |                          |        |         |                |              |             |   |
| Banco origen:             |                          |        |         | <u>F</u> echa: | Ŧ            |             |   |
| <u>N</u> o. Cheq./Aut.:   |                          |        |         |                |              |             |   |
|                           |                          |        |         |                |              |             |   |
|                           |                          |        |         |                |              |             |   |
|                           |                          |        |         |                |              |             |   |
|                           |                          |        |         |                |              |             |   |
|                           |                          |        |         |                |              |             |   |
|                           |                          |        |         |                |              |             |   |
| L                         |                          |        |         |                |              |             |   |
| ABONO                     |                          |        |         |                |              |             |   |
| Pagoen: OTROS             |                          |        |         |                |              |             |   |
|                           |                          | Г      |         | —              |              |             |   |
| u⊒y Divi <u>s</u> a: U1 → | PESOS                    | Valor: | 1.00000 | Importe:       | 3,00         | 0.00        |   |
|                           |                          |        |         |                |              |             |   |
|                           |                          |        |         |                |              |             | - |
|                           |                          |        |         |                |              |             |   |
|                           |                          |        |         |                | <u>S</u> ali | r           |   |

#### 1.1.2.2. Impresión de registro

26

Realizado el proceso visto previamente, el usuario deberá imprimir el registro, para ello se dará clic en la opción "Reporte del registro actual", como se podrá visualizar en la siguiente imagen:

| 5H Depósitos y pa   | agos a terce        | eros - S.I.R.E.C                      | GOB. Softwa | are cliente windo       | ws 14.0027 |               |                         |                     |           |                 |           |                    |                | _ = X        |
|---------------------|---------------------|---------------------------------------|-------------|-------------------------|------------|---------------|-------------------------|---------------------|-----------|-----------------|-----------|--------------------|----------------|--------------|
| Sistema integra     | ndor de rec         | ursos electr                          | ónicos gut  | oernamentales -         | %, -       |               |                         |                     |           |                 |           |                    |                |              |
|                     | odimiontoo          | Catálogoa                             |             |                         | - U        | Contobilis    |                         |                     |           | a Canautta      |           |                    |                | ^            |
| Proce               | eaimientos          | Catalogos                             | Auxilia     | res Miscelaria          | a Por      | Contabilit    | aa Presup               | Juestos             | Servicio  | us consulta     | Ejecutiva |                    |                |              |
| 🕺 🔊                 | . <b>3</b> ) 👘      |                                       | 🐝 🍕 i       | ·                       | S 🔊        |               | 🧞 😤 I                   | i 📼 📩               | 5         | ^ 🔛 😜           | A         |                    |                |              |
| Ingresos 🎲          |                     | Compras                               | 2 2         | Pedidos de              | 1 in 1     | Cue           | ntas 🔒 🖁                | a 🔼 🗄               | 5         | -<br>N 🔊 🌮      | *<br>=    |                    |                | _            |
| Contribuyent        | tes                 | U.R                                   | esp         | compras<br>Prove        | edores     | banc          | arias<br>Jeraciones den | erales              | Deudor    | es Herramient   | as        |                    |                |              |
| 🔏 Listado de der    | nósitos v na        | nos a terceros                        | 🦾 Dení      | isitos y pagos a te     |            |               |                         |                     |           |                 |           |                    |                | -            |
| Austria -           | poonoo , pa         |                                       |             |                         |            |               |                         |                     |           |                 |           |                    |                |              |
| Archivo +           |                     | 1 1                                   |             |                         |            |               |                         |                     |           |                 |           |                    |                |              |
| 1< << <             | <b>&gt;</b> >>      | + -                                   |             | ×                       | Þ 🔍        |               | ) 🗙 着                   | 5 🔔                 | S         | 🖺  💋            | 14        |                    |                |              |
|                     |                     | AUTORI                                | ZADO        | СОВ                     | RADO       |               |                         |                     | Tipo de   | e depósito:     |           |                    |                | <u> </u>     |
| Clave:              |                     | 254 🖳                                 | U. Resp: 0  | 001 👻 📲 SEC             | RETARIA PA | RTICULAR DEI  | . C. GOBERNAI           | DOR                 | Terc      | eros 🔘 Pasiv    | S.        |                    |                |              |
| 🖳 <u>A</u> creedor: | 0000642             | <ul> <li>INSTITUT</li> </ul>          | TO DE PENSI | IONES DEL ESTAD         | С          |               | 1                       | <u>R</u> eferencia: |           |                 |           |                    |                |              |
| 🖳 Ţipo de depó      | isito: 5            | - Fianzas                             | y depositos | en garantia             |            |               |                         | Fecha:              | 28/07/20  | 017 👻           |           |                    |                |              |
| Beneficiario: J     | UAN PÉREZ           |                                       |             |                         |            |               |                         |                     |           |                 |           |                    |                |              |
| Deposita: J         | UANITO PÉR          | EZ                                    |             |                         |            |               |                         |                     |           |                 |           |                    |                |              |
| <u>C</u> alle:      |                     |                                       |             |                         |            | No. Exterior: |                         | N <u>o</u> .        | Interior: |                 | _         |                    |                | =            |
| Entre calles:       |                     |                                       |             |                         |            | Cód. Postal:  | L                       | Apdo                | Postal:   |                 |           |                    |                |              |
| 📮 Pais: 0           | )01 - N             | lexico                                | ۵           | Estado: <sup>30</sup> • | Veracruz   | 1             | QMunicipio: C           | • 80                |           |                 |           |                    |                |              |
| Localidad: 0        | 0002 <del>-</del> A | GUA DULCE                             |             | Zona: •                 |            |               | 🖾 Colonia: 🖸            | 00217 👻             |           |                 | _         |                    |                |              |
| A disposición de:   |                     |                                       |             |                         |            |               |                         |                     |           |                 |           |                    |                |              |
|                     |                     | · · · · · · · · · · · · · · · · · · · | !           | ie_                     |            |               |                         |                     |           |                 |           |                    |                |              |
| Concepto: P         | ago de pens         | aon equivalent                        | e aimes de  | julio.                  |            |               |                         |                     |           |                 |           |                    |                |              |
|                     |                     |                                       |             |                         |            |               |                         |                     |           |                 |           |                    |                |              |
| 🗔 Divisa: 0         | )1 - P              | ESOS                                  | ⊻alor       | divisa: 1.00            |            |               |                         |                     |           |                 |           |                    |                |              |
|                     |                     |                                       |             |                         |            |               |                         |                     |           |                 |           |                    |                |              |
|                     |                     |                                       |             |                         |            |               |                         |                     |           |                 |           |                    |                | <u>Salir</u> |
|                     |                     | CA                                    | PS NUM S    | CRL INS                 | 1          |               | ador                    |                     | Fecha a   | ctual:28/07/201 | ' Fecha   | sistema:28/07/2017 | SO: WXP (Admir | .:           |

Inmediatamente la Plataforma arrojara la pantalla de "Confirmación", donde el usuario deberá de dar clic en el botón "SI".

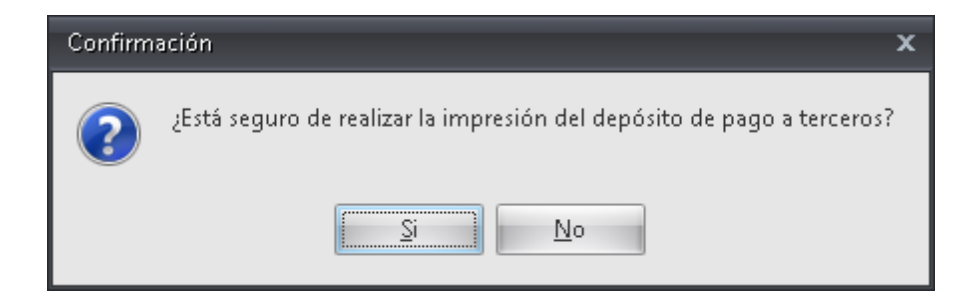

Posteriormente se visualizará la pantalla "Impresión de depósito de pago a terceros", donde el usuario podrá digitar el número de folio o simplemente dar clic en el botón "Aceptar".

| Impresión de depósito de pago a | x |
|---------------------------------|---|
| Folio                           |   |
| 244                             |   |
| Aceptar Cancelar                |   |

Finalmente se podrá observar el registro con las etiquetas de: "IMPRESO", "AUTORIZADO" y "COBRADO", dando por finalizado el proceso.

| 🗯 Depósitos           | s y pagos a terceros        |                       |                     |                   |                   |                  |         | - 3           | x |
|-----------------------|-----------------------------|-----------------------|---------------------|-------------------|-------------------|------------------|---------|---------------|---|
| <u>A</u> rchivo 🝷     |                             |                       |                     |                   |                   |                  |         | E             | 1 |
| <u>ک</u> کې کا        | > >> >1 +                   |                       | ۹ 🖨 ۹               | 🎒 🗙 🛔             |                   | <b>š</b>         | ß       | <u>r</u>      |   |
| IMPRESO               | AUTORIZA                    | COBRA                 | DO                  |                   |                   | Tipo de depósito | 0:      |               | • |
| Clave:                | 368 🖳 U. Re                 | p: 0082 🗕 📲 TESOR     | ERIA                |                   |                   | Terceros         | Pasivos |               |   |
| 🖳 <u>A</u> creedor:   | 0002711 - SECRETARIA        | DE EDUCACION          |                     | Ē                 | eferencia:        | 0318             |         |               |   |
| 🗔 Tipo de de          | pósito: 1 👻 IMPUESTOS S     | OBRE LA RENTA (ISR)   |                     |                   | Fecha:            | 12/07/2017 👻     |         |               |   |
| <u>B</u> eneficiario: | SECRETARIA DE EDUCACION DE  | VERACRUZ              |                     |                   |                   |                  |         |               |   |
| <u>D</u> eposita:     | SECRETARIA DE HACIENDA Y CR | EDITO PUBLICO         |                     |                   |                   |                  |         |               |   |
| <u>C</u> alle:        |                             |                       | <u>N</u> o. Exterio | or:               | N <u>o</u> . Ir   | nterior:         |         |               |   |
| Entre calles:         |                             |                       | Cód. Post           | al:               | Apdo.             | Postal:          |         |               |   |
| 🗔 Pais:               | 001 - Mexico                | 💽 Estado: 42 🔹 🗸      | liudad de México    | Wunicipio: 0      | D1 -              |                  |         |               |   |
| Localidad:            | · ·                         | 🕎 Zona: 🕞             |                     | 🖾 Colonia: 🛛      | 00118 👻           |                  |         |               | = |
| A disposición de:     |                             |                       |                     |                   |                   |                  |         |               |   |
|                       |                             |                       |                     |                   |                   |                  |         |               |   |
| Concepto:             | PAGO DE ISR 10%, POR ARREND | AMIENTO CORRESPONDIEN | ITE AL MES DE ABRIL | . DE 2017. SRA. G | LORIA OCE         | GUERA TORRES.    | FECHA   |               |   |
|                       | DE INGRESO 29/06/2017       |                       |                     |                   |                   |                  |         |               |   |
|                       |                             |                       |                     |                   |                   |                  |         |               |   |
| 🖳 Divisa:             | 01 - PESOS                  | ⊻alor divisa: 1.00    |                     |                   |                   |                  |         |               |   |
|                       | Impte. Orden pago:          | 0.00                  | Resta:              | 1,770,73          | Import <u>e</u> : | 1.3              | 770.73  |               |   |
|                       |                             |                       |                     | .,                |                   |                  |         |               |   |
| Observaciones:        |                             |                       |                     |                   |                   |                  |         |               |   |
|                       |                             |                       |                     |                   |                   |                  |         |               | * |
|                       |                             |                       |                     |                   |                   |                  | - 41    | <u>S</u> alir |   |